## Nueva <u>aplicación</u> **mis**licencias

0 14

# INSTRUCTIVO MIS LICENCIAS

SAMSUNG

mislicencias

BUENOS AIRES

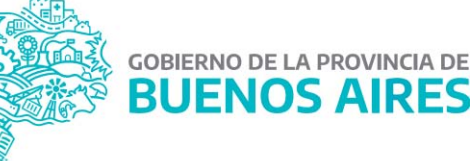

A partir del día 13 de julio se encuentra disponible una nueva aplicación para la solicitud de Licencias Médicas. Podés obtener la APP desde Play Store o ingresar desde el portal ABC, ingresando al ícono **MIS LICENCIAS** con tu usuario.

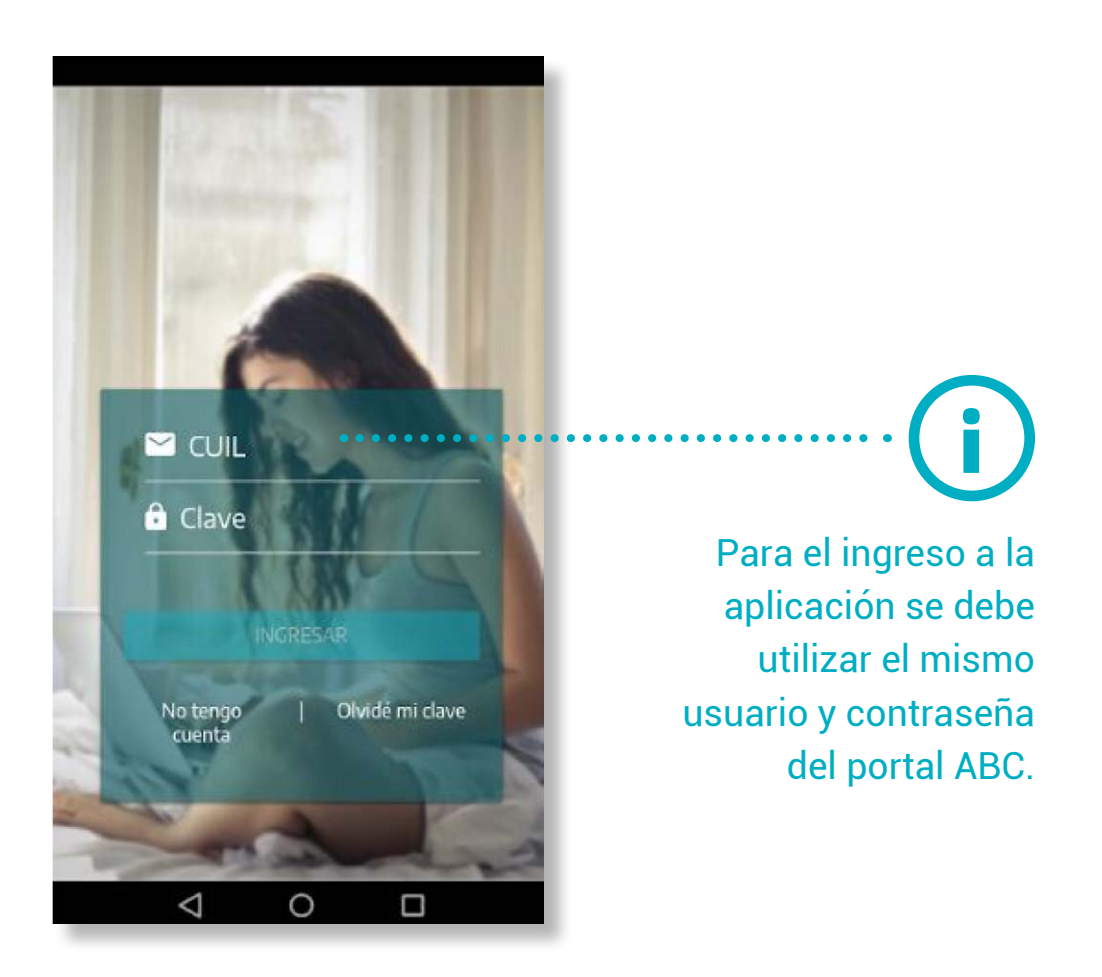

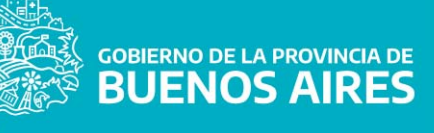

### **INSTRUCTIVO MIS LICENCIAS**

|                                                 | )             |   |
|-------------------------------------------------|---------------|---|
| Nombre<br>Juan Pérez                            |               |   |
| Teléfono<br>22 155555555                        | Educación     | = |
| Email<br>Email Alternativo<br>jperez@abc.gob.ar | MIS DATOS     |   |
|                                                 | MIS LICENCIAS |   |
| EDITAR INFOR                                    | MA            |   |
|                                                 |               |   |

 Podés modificar tus datos cliqueando en
EDITAR INFORMACIÓN para futuras notificaciones.

| lija sus Centros N   | Aédicos Pre | fer × |
|----------------------|-------------|-------|
| Centro para Auditori | as Médicas  | *     |
| Centro para Juntas M | lédicas     | ÷     |
| CONFIRMAR            | ELEGIR MÁS  | TARDE |

 En tu primer ingreso deberás seleccionar los centros médicos de preferencia, cercanos a tu domicilio de residencia. Tanto para JUNTA MÉDICA como para AUDITORÍA.

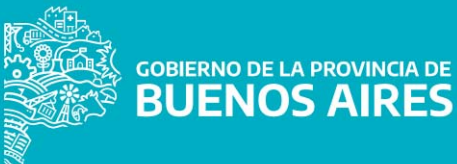

#### **INSTRUCTIVO MIS LICENCIAS**

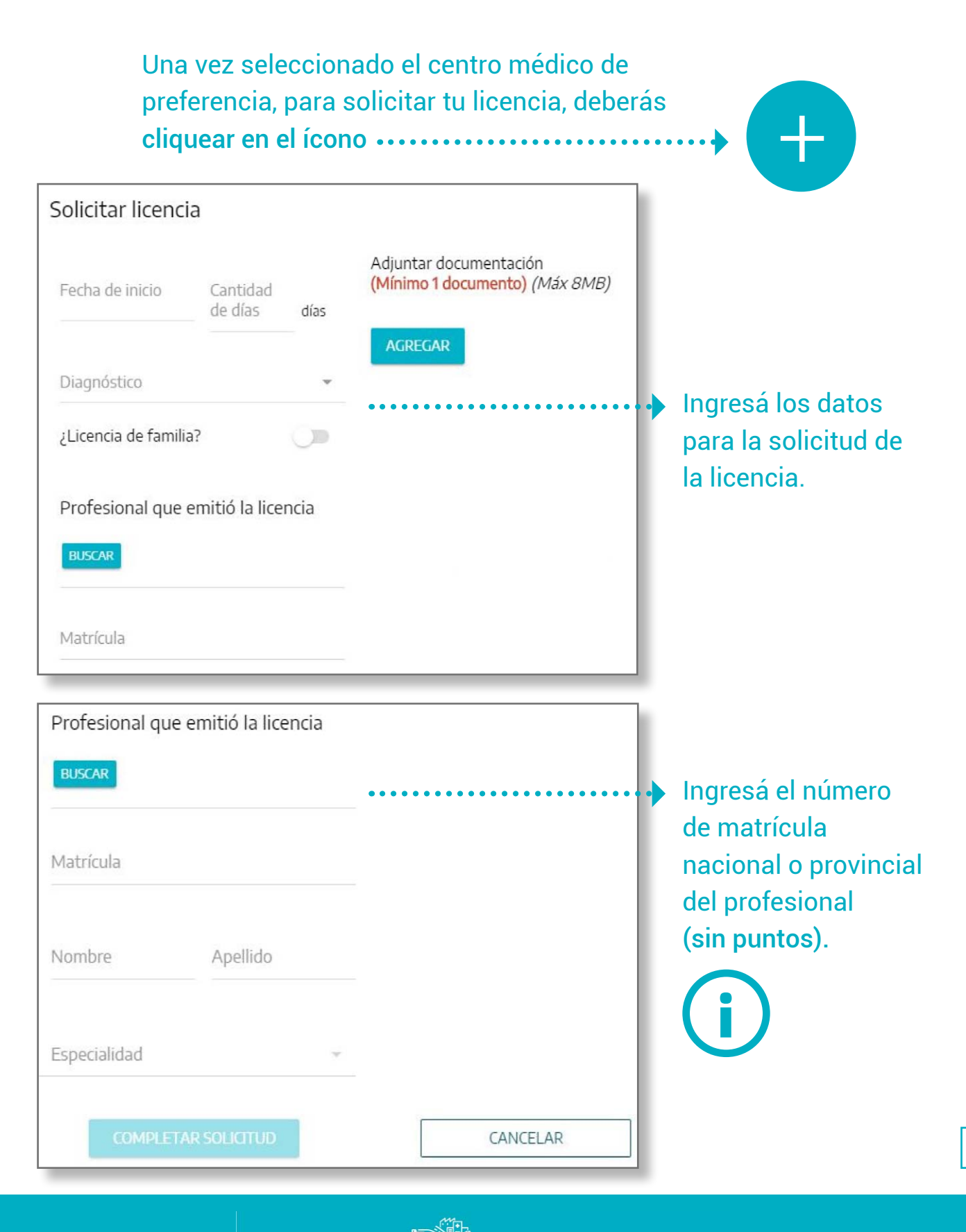

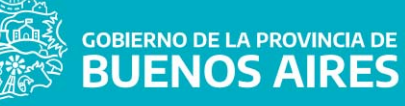

#### **INSTRUCTIVO MIS LICENCIAS**

| Buscar Médico Particular                                         |   |                          |
|------------------------------------------------------------------|---|--------------------------|
| Tipo de matricula                                                |   |                          |
| Provincial                                                       | ۲ |                          |
| Nacional                                                         | 0 | En caso que la           |
| Matrícula<br>116003                                              |   | matrícula no             |
| ZUNNINI , MARIA DE LOS A DIGELES<br>Especialidad: MEDICO CLINICO |   | médico tratante<br>podés |
| Ingresar nuevo médico                                            |   | • modificarlo            |
| CANCELAR                                                         |   | desde INGRESAR           |

| Solicitar licenci           | а                         |       |                                                                 |
|-----------------------------|---------------------------|-------|-----------------------------------------------------------------|
| Fecha de inicio             | Cantidad<br>de días<br>15 | días  | Adjuntar documentación<br>(Mínimo 1 documento) <i>(Máx 8MB)</i> |
| Diagnóstico<br>ABDOMEN AGUD | 0                         | •     | AGREGAR                                                         |
| ¿Licencia de familia        | a?                        |       |                                                                 |
| Profesional que             | emitió la lic             | encia |                                                                 |
| BUSCAR                      |                           |       |                                                                 |

Recordá que la solicitud debe estar acompañada del certificado médico donde se indica el diagnóstico de manera clara y legible, el tratamiento instaurado, la cantidad de días solicitados y fecha y firma del médico tratante. En caso de tener estudios complementarios actualizados, adjuntarlos a la misma solicitud.

> DIRECCIÓN GENERAL DE CULTURA Y EDUCACIÓN

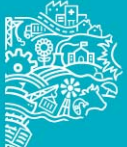

GOBIERNO DE LA PROVINCIA DE BUENOS AIRES

| BUSCAR<br>Matrícula Provincial      | Declaración jurada<br>Confirmo bajo juramento que los<br>datos a continuación son |
|-------------------------------------|-----------------------------------------------------------------------------------|
| 115003                              | vendicos.                                                                         |
| Nombre A<br>ROXANQ K                | Fecha de inicio *   17/07/2020 *   Duración *   15 días *                         |
| Especialidad<br>PSIQUIATRIA INFANTO | Diagnóstico<br>ABDOMEN AGUDO                                                      |
|                                     | CONFIRMAR CANCELAR                                                                |
| COMPLETAR SO                        | LICTUD CANCELAR                                                                   |

Luego de haber completado todos los campos, seleccioná CONFIRMAR.

Recordá que la solicitud tiene carácter de DECLARACIÓN JURADA.

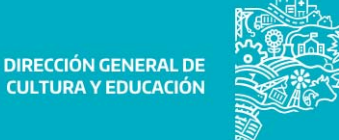

## **ESTADOS DE TU SOLICITUD**

Solicité una licencia médica y en la APP el estado es "APROBADO", ¿qué significa?

Significa que debés guardar reposo los días consignados por tu médico y volver a trabajar cuando el reposo finalice.

Solicité una licencia médica y en la APP el estado es "BAJO REVISIÓN", ¿qué significa?

> Significa que su licencia fue cargada correctamente y se encuentra bajo revisión de la Auditoría Médica. En el lapso de las 48hs, el resultado de la misma será reflejado en el sistema.

Solicité una licencia médica y en la APP el estado es "PENDIENTE", ¿qué significa?

Significa que la solicitud de licencia está siendo procesada. Mientras esté en esta situación y no hayas sido convocado a un centro médico, no debés dirigirte a ningún lado.

Continúa en la página siguiente >>>

**GOBIERNO DE LA PROVINCIA DE** 

BUENOS AIRES

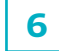

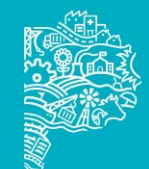

## Solicité una licencia médica y en la APP el estado es: • "VISITA MÉDICA DOMICILIARIA"

Significa que un médico visitará tu domicilio. En este caso se desplegará un breve formulario a completar con el domicilio en donde estás realizando tu reposo y una referencia que detalle el mismo.

| Cargar Domicili<br>La licencia solicitada puede<br>lugar de residencia actual p | O<br>e derivar en una visita médica d<br>para poder coordinar dicha visit | omiciliaria. Por favor ingrese los dat<br>a. | os de su |     |
|---------------------------------------------------------------------------------|---------------------------------------------------------------------------|----------------------------------------------|----------|-----|
| Calle *                                                                         |                                                                           |                                              |          |     |
| Número *                                                                        | Piso                                                                      | Departamento                                 |          |     |
| Distrito *                                                                      |                                                                           |                                              | *        |     |
| Localidad *                                                                     |                                                                           |                                              |          |     |
| Referencia                                                                      |                                                                           |                                              | 11       | 200 |
| CONFIR                                                                          | IMAR                                                                      | CANCELAR                                     |          |     |

## Solicité una licencia médica y en la APP el estado es "DENEGADA", ¿qué significa?

Significa que sólo están aprobados los días de licencia hasta el día del resultado de tu evaluación médica.

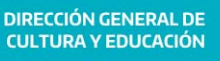

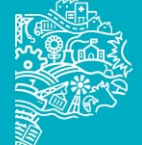

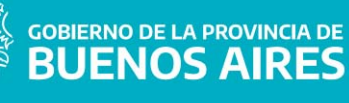

Te recordamos que todas las notificaciones serán enviadas a tu cuenta de correo ABC. Por lo tanto te sugerimos revisar periódicamente el mismo.

> Si tenés más consultas, ingresá <u>AQUÍ</u>

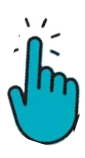

Y realizar sus reclamos a través del Sistema de Reclamos ABC

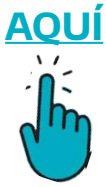

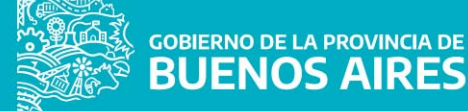

## MUCHAS GRACIAS

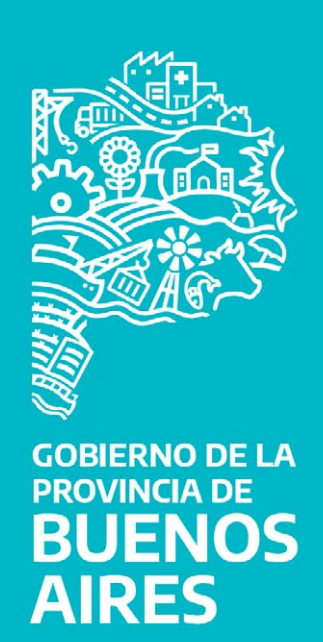